#### **User Guide**

In this portal you can search specific ODA (Out of Delivery Areas) according to their Zip Codes and City Names by two different methods and can also view an updated pdf file for all Zip Codes and Cities where ODA and OPA Charges are applied.

#### 1. Single Search :

By Single Search Option, you can search a single specific Zip Code or City by selecting a country first, then enter its Zip Code or City Name and press the Search Button.

#### 2. Bulk Search :

If you want to search a large number of Zip Codes and/or Cities, you can download an Excel File Format from this portal, enter your data and then upload the same, after which you will find your required information.

#### 3. Zip-Code (Zip Codes/Cities List) :

By this option, you will be redirected to a link where an updated pdf file is available in which you can view a list of all Countries Zip Codes & Cities where ODA & OPA Charges are applied. You can download the file on your PC and can also search any Zip Code or City.

In the next few pages, you will find Step by Step Procedure for using this portal.

| ZIP/CITY CODE FINDER   DATETIME : 26-05-2021 11:23 AM                 |  |  |  |  |  |  |  |  |  |  |  |  |
|-----------------------------------------------------------------------|--|--|--|--|--|--|--|--|--|--|--|--|
| SINGLE SEARCH ZIP-CODE                                                |  |  |  |  |  |  |  |  |  |  |  |  |
| COUNTRY Select Country V ZIP/CITY CODE Search                         |  |  |  |  |  |  |  |  |  |  |  |  |
| Click on Single Search<br>for Searching a Single<br>Zip Code or City. |  |  |  |  |  |  |  |  |  |  |  |  |

By Single Search Option, you can search a single specific Zip Code or City by selecting a country first, then enter its Zip Code or City Name and press the Search Button.

#### ZIP/CITY CODE FINDER | DATETIME : 26-05-2021 11:25 AM SINGLE SEARCH BULK SEARCH ZIP-CODE AFGHANISATAN ZIP/CITY CODE COUNTRY Search ¥ --- Select Country ---AFGHANISATAN ALBANIA ALGERIA AMERICAN SAMOA Select a Country from ANDORRA ANGOLA the List by clicking ANGUILLA here ANTIGUA ARGENTINA ARMENIA ARUBA You can scroll down the list or type AUSTRALIA the starting one or two Alphabets AUSTRIA of the country for quick selection. AZERBAIJAN B. VIRG. ISLAND BAHAMAS BAHRAIN BALTICS BANGLADESH Ŧ

| ZIP/CITY CODE FINDER   DATETIME : 26-05-2021 11:25 AM |             |          |   |               |                                                                     |  |  |  |  |  |  |  |
|-------------------------------------------------------|-------------|----------|---|---------------|---------------------------------------------------------------------|--|--|--|--|--|--|--|
| SINGLE SEARCH                                         | BULK SEARCH | ZIP-CODE |   |               |                                                                     |  |  |  |  |  |  |  |
| Country                                               | AUSTRALIA   |          | ~ | ZIP/City Code | 3379 Search                                                         |  |  |  |  |  |  |  |
|                                                       |             |          |   |               | Enter the Zip Code or<br>City Name here and<br>then click on Search |  |  |  |  |  |  |  |

| ZIP/CITY CODE FINDER   DATETIME : 26-05-2021 11:25 AM |                      |                           |                  |  |  |  |  |  |  |  |  |  |
|-------------------------------------------------------|----------------------|---------------------------|------------------|--|--|--|--|--|--|--|--|--|
| SINGLE SEARCH BULK SEARCH ZIP-CODE                    |                      |                           |                  |  |  |  |  |  |  |  |  |  |
| COUNTRY                                               | ✓ ZIP/City Code 3379 | ZIP/CITY CODE 3379 Search |                  |  |  |  |  |  |  |  |  |  |
| COUNTRY CODE                                          | Country Name         | ZIP/CITY CODE             | ODA-CHARGES (\$) |  |  |  |  |  |  |  |  |  |
| AU                                                    | AUSTRALIA            | 3379                      | 20 \$            |  |  |  |  |  |  |  |  |  |
|                                                       |                      |                           |                  |  |  |  |  |  |  |  |  |  |
|                                                       |                      |                           |                  |  |  |  |  |  |  |  |  |  |
|                                                       |                      |                           |                  |  |  |  |  |  |  |  |  |  |
|                                                       |                      |                           |                  |  |  |  |  |  |  |  |  |  |
|                                                       |                      |                           |                  |  |  |  |  |  |  |  |  |  |
|                                                       |                      |                           |                  |  |  |  |  |  |  |  |  |  |
|                                                       |                      |                           |                  |  |  |  |  |  |  |  |  |  |

The details of your selected country as per its Zip Code or City Name will appear on the screen as per above example, including the Country Code, Country Name, Zip/City Code and ODA-Charges.

| ZIP/СІТҮ (    | Code Finder  |          | ME : 26-05-2 | 2021 12:52 PM |      |        |   |  |  |  |  |
|---------------|--------------|----------|--------------|---------------|------|--------|---|--|--|--|--|
| SINGLE SEARCH | BULK SEARCH  | ZIP-CODE |              |               |      |        |   |  |  |  |  |
| Country       | AFGHANISATAN | 1        | ~            | ZIP/City Code | 3379 | Search | ] |  |  |  |  |
| No Data Fo    | UND.         |          |              |               |      |        |   |  |  |  |  |

Please make sure to Select Right Country and enter its Right Code, otherwise "No Data Found" error will occur or the wrong information may be shown because the Zip Codes may be similar for two or more countries.

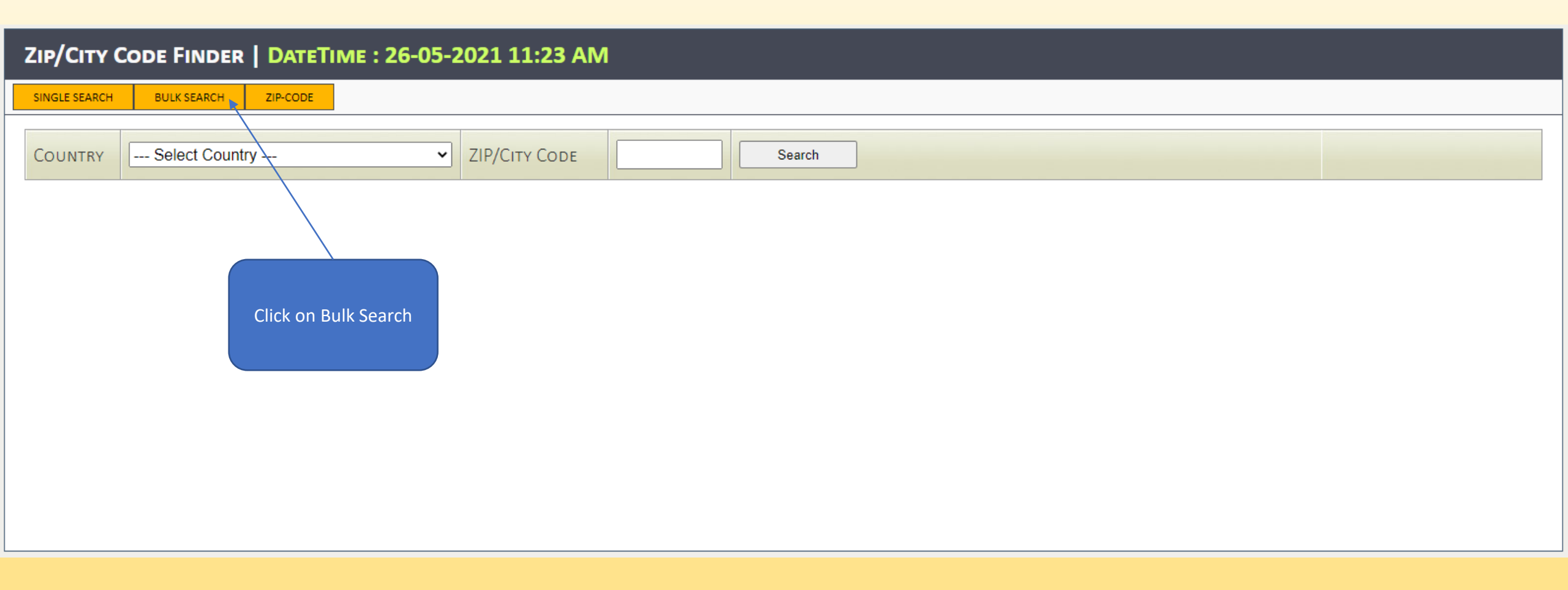

If you want to search a large number of Zip Codes and/or Cities, you can download an Excel File Format from this portal, enter your data and then upload the same, after which you will find your required information.

| ZIP/CITY CODE FINDER   DATETIME : 26-05-2021 11:30 AM |                                                       |
|-------------------------------------------------------|-------------------------------------------------------|
| SINGLE SEARCH BULK SEARCH ZIP-CODE                    |                                                       |
| Bulk Search                                           | DOWNLOAD FILE FORMAT                                  |
| Select File Choose File No file chosen Import         |                                                       |
|                                                       | Download the Excel<br>File Format by<br>clicking here |

| $\leftarrow \rightarrow$ C $\widehat{\square}$ A Not secure   192.168.0.215:1100/excel.aspx |                                                     | • • • |
|---------------------------------------------------------------------------------------------|-----------------------------------------------------|-------|
|                                                                                             | Downloads 🗈 Q … 🖈                                   |       |
| ZIP/CITY CODE FINDER   DATETIME : 26-05-2021 11:30 AM                                       | New.xlsx<br>Open file                               |       |
| SINGLE SEARCH BULK SEARCH ZIP-CODE                                                          | See more                                            |       |
| Bulk Search                                                                                 | DOWNLOAD FILE FORMAT                                |       |
| Select File Choose File No file chosen Import                                               |                                                     |       |
|                                                                                             | After downloading<br>click here to open the<br>file |       |

The downloaded file will look like this with three columns and some sample data. You can clear this data and can enter the actual country codes with City Codes and/or Zip Codes to which you would like to search. After Data Entry, save and close the file.

| 8                                                                                                    | • ° ·                                     | 🗋 🖆 🗧                                                                                                    |            |                                                                                                    |         |                    |                                           |                      |                                              |                               | Newf              | Format.xlsx | - Excel                  |                              |                             |                        |                                            |                                |                             |                                | Sign in                      | Ŧ                                      | — í                         | 5 )             |
|----------------------------------------------------------------------------------------------------|-------------------------------------------|----------------------------------------------------------------------------------------------------|------------|----------------------------------------------------------------------------------------------------|---------|--------------------|-------------------------------------------|----------------------|----------------------------------------------|-------------------------------|-------------------|-------------|--------------------------|------------------------------|-----------------------------|------------------------|--------------------------------------------|--------------------------------|-----------------------------|--------------------------------|------------------------------|----------------------------------------|-----------------------------|-----------------|
| File                                                                                                    | Home                                      | Insert Page I                                                                                                    | Layout     | Formula                                                                                                    | as Data | Reviev             | v View                                    | Help                 | 🔉 Tell n                                     | ne what you                   | want to do        |             |                          |                              |                             |                        |                                            |                                |                             |                                |                              |                                        |                             | 오 Share         |
| Paste                                                                                                    | 6 Cut<br>≧ Copy ~<br>¥ Format F<br>pboard | Calibri<br>B I                                                                                                    | <u>U</u> ~ | - 11<br>  ⊞ -   ≧                                                                                                    | - A A   |                    | = <b> </b>   <b>%</b><br>= <b>-</b> =   • | Alianment            | Wrap Text<br>Vlerge & Cen                    | ter ~ S                       | General<br>\$~% * | •.0 •.0 •.0 | Conditio<br>Formatti     | onal Formata<br>ng ~ Table ~ | Norma<br>s Good             | al                     | Bad<br>Neutral                             | ↓<br>▼<br>▼                    | Insert D                    | Delete Format                  | ∑ Auto<br>↓ Fill •<br>♦ Clea | oSum ~ ,<br>,<br>,<br>er ~ F<br>Editin | ort & Find<br>ilter ~ Selec | )<br>1&<br>ct ~ |
| C50                                                                                                    |                                           | : × ✓                                                                                                    | $f_{x}$    |                                                                                                    |         |                    |                                           |                      |                                              |                               |                   |             |                          |                              | ,                           |                        |                                            |                                |                             |                                |                              |                                        | 2                           |                 |
| 1 COU                                                                                                    |                                           | B<br>E CITYCODE                                                                                                    |            | C<br>ZIPCODE                                                                                                    | D       | E                  | F                                         | G                    | Н                                            | I                             | J                 | К           | L                        | М                            | N                           | 0                      | Р                                          | Q                              | R                           | S                              | т                            | U                                      | V                           | w               |
| 2     NZ       3     IT       4     CA       5     JM       6     CA       7     CA       8     CA       9     CA       10     AU       11     GB       12     VN       13     VN       14     CA       15     ES       16     CA       17     AU       18     AU |                                           | INVERCARGILL<br>ALANIO<br>FALKLAND<br>ST. THOMAS<br>PRINCE RUPERT<br>PACKENHAM<br>GLOVERTOWN<br>WILLIAMS LAKE<br>CRANBOURNE<br>ORKNEY<br>LANG SON<br>LANG SON<br>CAVAN<br>MARRATXI<br>STOKE CENTRE<br>CRANBOURNE<br>WARBURTON |            | 491<br>65020<br>V0E1W1<br>V8J2R1<br>K0A2X0<br>A0G2L0<br>V2G4H6<br>3977<br>KW172TJ<br>20000<br>L0A1C0<br>7141<br>J0B3G0<br>3977<br>3799 |         |                    |                                           | Pleas<br>or ma<br>in | se don't<br>ake any o<br>the Colu<br>Heading | delete<br>change<br>umn<br>gs |                   |             |                          |                              |                             |                        |                                            |                                |                             |                                |                              |                                        |                             |                 |
| 17                                                                                                    | Ent                                       | er Country Co<br>in Column A                                                                                                    | odes       |                                                                                                    | Ente    | er City C<br>Colum | codes in<br>n B                           |                      | Er                                           | nter Zip (<br>Colun           | Codes in<br>nn C  |             | Note<br>in the<br>single | You ha<br>ir respe<br>or mul | ive to<br>ective<br>tiple i | ente<br>colur<br>rows, | <mark>r at lea</mark><br>nns. If<br>the da | ast eith<br>you le<br>ata will | ner a C<br>ft blai<br>not s | City Cod<br>nk both<br>how for | e or Z<br>colur<br>thos      | Zip Co<br>nns o<br>e row               | de<br>f a<br>s.             |                 |

| $\leftarrow \rightarrow$ C $\widehat{\omega}$ A Not secure   192.168.0.215:1100/excel.aspx |                      |  |
|--------------------------------------------------------------------------------------------|----------------------|--|
|                                                                                            | Downloads 🗈 Q … 🖈    |  |
| ZIP/CITY CODE FINDER   DATETIME : 26-05-2021 11:30 AM                                      | New.xlsx             |  |
| SINGLE SEARCH BULK SEARCH ZIP-CODE                                                         | See more             |  |
| Bulk Search                                                                                | DOWNLOAD FILE FORMAT |  |
| Select File Choose File No file chosen Import                                              |                      |  |
| Click on Choose File                                                                       |                      |  |

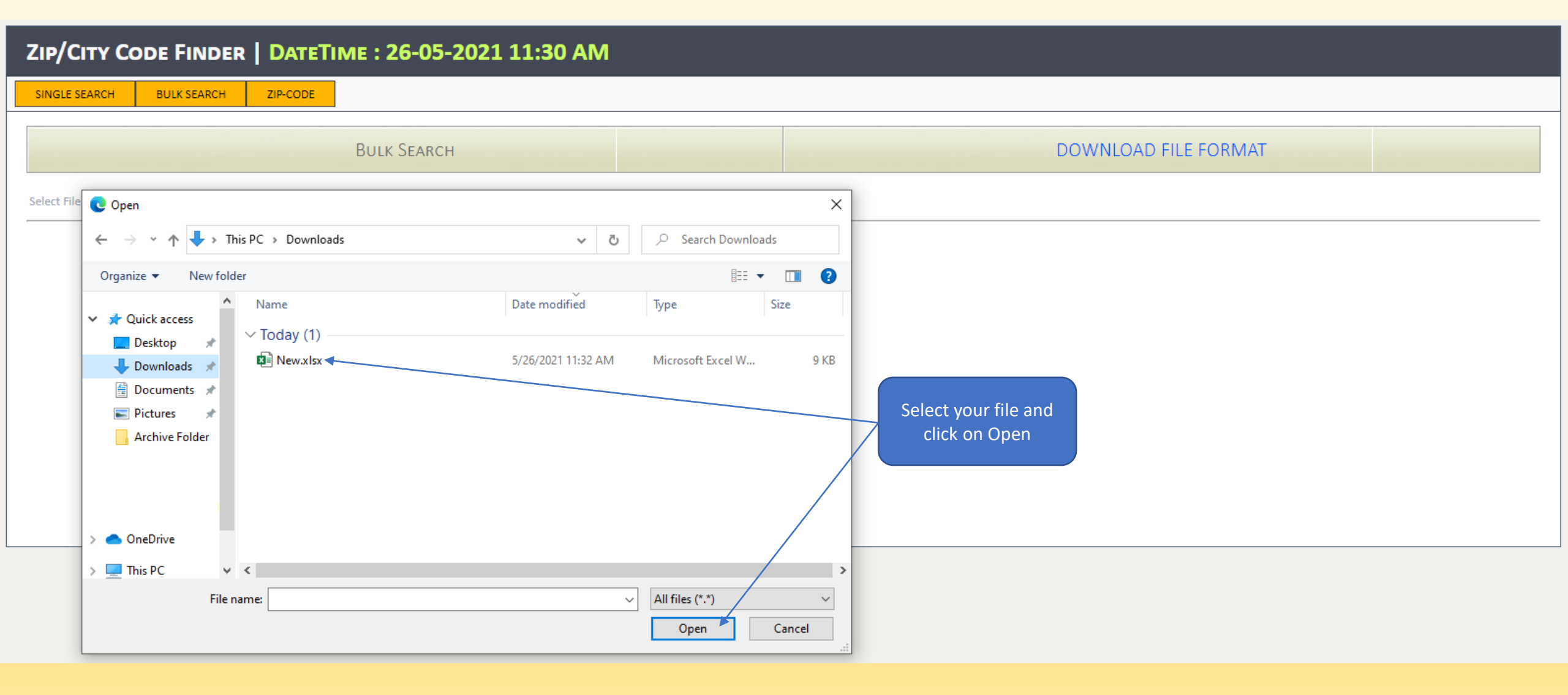

| ZIP/CITY Co        | de Finder       |          | IME : 26-05-2021 11:30 AM |  |                      |  |
|--------------------|-----------------|----------|---------------------------|--|----------------------|--|
| SINGLE SEARCH      | BULK SEARCH     | ZIP-CODE |                           |  |                      |  |
|                    |                 |          | Bulk Search               |  | DOWNLOAD FILE FORMAT |  |
| Select File Choose | e File New.xlsx |          | Import                    |  |                      |  |
|                    |                 |          | Now Click on Import       |  |                      |  |

| ZIP/CITY CO        | ZIP/CITY CODE FINDER   DATETIME : 26-05-2021 11:49 AM |          |             |                      |  |  |  |  |  |  |  |  |  |
|--------------------|-------------------------------------------------------|----------|-------------|----------------------|--|--|--|--|--|--|--|--|--|
| SINGLE SEARCH      | BULK SEARCH                                           | ZIP-CODE |             |                      |  |  |  |  |  |  |  |  |  |
|                    |                                                       |          | Bulk Search | DOWNLOAD FILE FORMAT |  |  |  |  |  |  |  |  |  |
| Select File Choose | e File No file chos                                   | en       | Import      |                      |  |  |  |  |  |  |  |  |  |

| COUNTRY CODE | COUNTRY NAME | ZIP/CITY CODE | ODA-CHARGES (\$) |
|--------------|--------------|---------------|------------------|
| AU           | AUSTRALIA    | 3379          | 20.00\$          |
| AU           | AUSTRALIA    | 3380          | 20.00\$          |
| AU           | AUSTRALIA    | 3381          | 20.00\$          |
| AU           | AUSTRALIA    | 3384          | 20.00\$          |
| AU           | AUSTRALIA    | 3385          | 20.00\$          |
| NZ           | NEW ZEALAND  | WIMBLEDON     | 20.00\$          |
| NZ           | NEW ZEALAND  | WINCHESTER    | 20.00\$          |
| NZ           | NEW ZEALAND  | WINCHMORE     | 20.00\$          |
| NZ           | NEW ZEALAND  | WINDERMERE    | 20.00\$          |
| NZ           | NEW ZEALAND  | WINGATUI      | 20.00\$          |
| AF           |              | 654321        |                  |
| AF           |              | 98454562      |                  |
| BD           |              | 98754645      |                  |

All your entered Zip Codes and Cities will appear in the list with their respective Country Codes, Country Names and ODA Charges.

## Zip Codes / Cities List

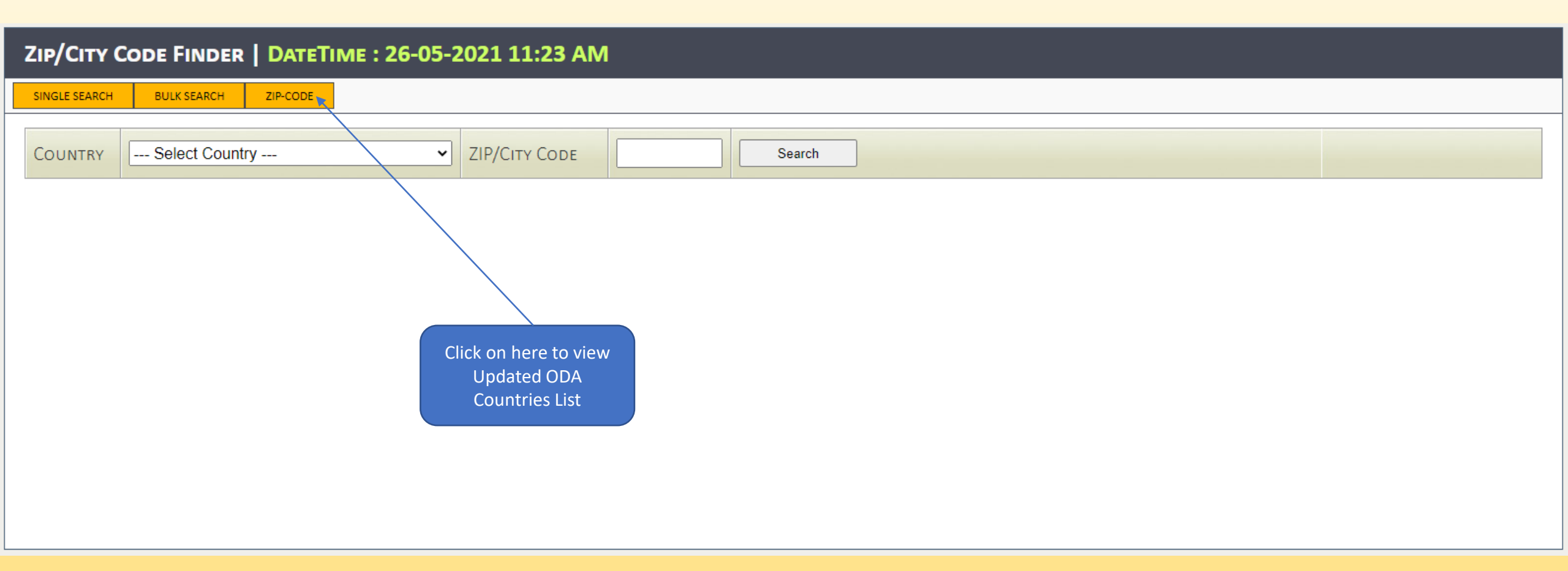

By this option, you will be redirected to a link where an updated pdf file is available in which you can view a list of all Countries Zip Codes & Cities where ODA & OPA Charges are applied. You can download the file on your PC and can also search any Zip Code or City.

| $\leftarrow$ $\rightarrow$ $C$ $\textcircled{a}$ $\textcircled{b}$ https://www.fedex.co                                                                                                    | m/content/dam/fedex/u                                                                                                    | is-united-stat                                                                                                    | es/services/Zi                                                                                                    | pcodes_OPA_                                                                                                    | ODA.pdf                                                                                                    |                                                                                                    |                                                                                                    |          |             | 5₀ 5=     | Ē | ۲     |          |
|----------------------------------------------------------------------------------------------------|----------------------------------------------------------------------------------------------------|----------------------------------------------------------------------------------------------------|----------------------------------------------------------------------------------------------------|----------------------------------------------------------------------------------------------------|----------------------------------------------------------------------------------------------------|----------------------------------------------------------------------------------------------------|----------------------------------------------------------------------------------------------------|----------|-------------|-----------|---|-------|----------|
| Set Microsoft Edge as the default PDF application.                                                                                                    | Got it!                                                                                                    |                                                                                                    |                                                                                                    |                                                                                                    |                                                                                                    |                                                                                                    |                                                                                                    |          |             |           |   |       | $\times$ |
| 1 of 87 Q                                                                                                    |                                                                                                    |                                                                                                    | - +                                                                                                    | Q 🐖                                                                                                    | (🗅 Page viev                                                                                                    | v ∣ A <sup>®</sup> Rea                                                                                                    | id aloud   🦞                                                                                                    | d Draw ~ | ∀ Highlight | ∨ 🖉 Erase | Ð | 8   🖌 |          |
| By clicking on<br>Zip Code, you will find<br>a list of all Countries<br>Zip Codes & Cities<br>where ODA & OPA<br>Charges are applied.<br>You can download the<br>file on your PC and can<br>also search any Zip<br>Code or City. | Effective: Jan 18, 2021<br>Albania<br>Berat<br>Durres<br>Elbasan<br>Fier<br>Kavaje<br>Kruje<br>Kucove<br>Lac<br>Lezha<br>Lushnje<br>Shkodra<br>Vore<br><b>Andorra</b><br>Andorra La Vella<br>El Serrat<br>Encamp<br>Les Escaldes<br>Sant Julia De Loria<br>Solden<br><b>Antigua and Barbuda</b><br>Codrington<br><b>Antigua and Barbuda</b><br>Codrington<br><b>Antigua and Barbuda</b><br><b>Antigua antigua</b><br><b>Antigua</b><br><b>Antigua</b> | Subject to service avails<br>harge. Refer to local su<br>Anatuya<br>Ancon<br>Andalgala<br>Anderson<br>Andalgala<br>Anderson<br>Angelica<br>Anguil<br>Anguila<br>Anguila<br>Anguila<br>Anguila<br>Anguila<br>Anguila<br>Anguila<br>Anguila<br>Anguila<br>Anguila<br>Anguila<br>Anguila<br>Anguila<br>Anguila<br>Anguila<br>Anguila<br>Arataga<br>Artuco<br>Arcada<br>Areaza<br>Arranda<br>Areaza<br>Arranda<br>Areaza<br>Arranda<br>Arastong<br>Arocena<br>Arranda<br>Arranda<br>Artua<br>Artua<br>Art | ability) delivered to or pic<br>rvice guides for surchar<br>Baterias<br>Bayauca<br>Beazley<br>Belloq<br>Benito Juarez<br>Berabevu<br>Berdier<br>Bermudez<br>Bernotaran<br>Beruti<br>Bialet Masse<br>Bigand<br>Biandengues<br>Blaquier<br>Blas Duranona<br>Bionóau<br>Bolívar<br>Bonífacio<br>Bordeau<br>Bolívar<br>Bonífacio<br>Bordeau<br>Bolívar<br>Bonífacio<br>Bordenave<br>Borghi<br>Bolijas<br>Bouril<br>Bragado<br>Brinkmann<br>Buen Paslo<br>Buen Paslo<br>Buen Nueva<br>Cabildo<br>Cabo Baigorria<br>Cafarata<br>Calafate<br>Calchaqui<br>Calchaqui<br>Calchaqui<br>Calera<br>Caleta Olivia<br>Calmigua<br>Camaoti<br>Campo Bello | ked up from remote and<br>ge amounts. The follow<br>Carnen De Areco<br>Carmen De Patagones<br>Carrilobo<br>Casas<br>Cascada<br>Castilla<br>Cataratas Del Iguazu<br>Catriel<br>Catrilo<br>Cataratas Del Iguazu<br>Catriel<br>Catrilo<br>Cataratas Del Iguazu<br>Catriel<br>Catrino<br>Catree<br>Catra<br>Catratas Del Iguazu<br>Catriel<br>Catrino<br>Cartee<br>Catra<br>Catratas Del Iguazu<br>Catriel<br>Catra<br>Catratas<br>Catratas Del Iguazu<br>Catriel<br>Catra<br>Catratas<br>Catratas<br>Chatratas<br>Chatratas<br>Chatratas<br>Chatratas<br>Chatratas<br>Chatratas<br>Chatratas<br>Chicoana<br>Chilcona<br>Chicoana<br>Chicoana | ERNATIONAL OL<br>DOUT - OF - PICK<br>OUT - OF - PICK<br>Clonia San Jose<br>Clonia Santa Mariana<br>Catonia Santa Mariana<br>Catonia Sallo<br>Colonia Sallo<br>Colonia Sallo<br>Colonia Valentina<br>Colonia Valez<br>Colonia Zapata<br>Comandante Arnold<br>Comandante Arnold<br>Comandante Suora<br>Comandante Nicanor<br>- Olamendi<br>Comandante Nicanor<br>- Olamendi<br>Concepcion De La<br>- Sierra<br>Concepcion De La<br>- Sierra<br>Concepcion De La<br>- Sierra<br>Concepcion De La<br>- Sierra<br>Concepcion De La<br>- Sierra<br>Concepcion De La<br>- Sierra<br>Concepcion De La<br>- Sierra<br>Concepcion De La<br>- Sierra<br>Concepcion De La<br>- Sierra<br>Concepcion De La<br>- Sierra<br>Concepcion De La<br>- Sierra<br>Concepcion De La<br>- Uruguay<br>Concordia<br>Concepcion De La<br>- Uruguay<br>Concordia<br>Concel Brandsen<br>Coronel Brandsen<br>Coronel Brandsen<br>Coronel Brandsen<br>Coronel Brandsen<br>Coronel Orrego<br>Coronel Brandsen<br>Coronel Pringles<br>Coronel Pringles<br>Coro | JT-OF-DELIVER<br>UP-AREA SURC<br>s are assessed an out-<br>is and cities where these<br>Eduardo Castex<br>Eduardo Castex<br>Eduardo Costa<br>Egusquiza<br>El Ayarrobal<br>El Ava<br>El Arboito Pergamino<br>El Borbolon<br>El Calden<br>El Dorado<br>El Dorado<br>El Dorado<br>El Dorado<br>El Fortín<br>El Galpon<br>El Hueco<br>El Jupiter<br>El Minador<br>El Auson<br>El Silencio<br>El Sonro<br>El Salencio<br>El Sonro<br>El Silencio<br>El Sonro<br>El Sonro<br>El Silencio<br>El Sonro<br>El Sonro<br>El Sonro<br>El Sonro<br>El Silencio<br>El Sonro<br>El Sonro<br>El Sonro<br>El Silencio<br>El Sonro<br>El Sonr | Pranklin<br>Franklin<br>Frias<br>Frontera<br>Fuentes<br>Gahan<br>Gaivan<br>Gaivan<br>Gaivan<br>Gaivan<br>Gaiva2<br>Garia Del Rio<br>Garibaldi<br>Garupa<br>General Acha<br>General Acha<br>General Baldissera<br>General Baldissera<br>General Baldissera<br>General Baldissera<br>General Baldissera<br>General Baldissera<br>General Baldissera<br>General Baldissera<br>General Conter<br>General Conter<br>General Conter<br>General Conter<br>General Pintos<br>General Pintos<br>General Pintos<br>General Pintos<br>General Pintos<br>General Nilegas<br>General Vilegas<br>General Vilegas<br>General Vilegas<br>General Vilegas<br>General Vilegas |          |             |           |   |       |          |